## 易优思运行管理中心安装说明

易优思运行管理中心主要集成了 Tomcat、JDK、MySq1、IIS、手机网页控制的 Web 接口,是易优思实验教学管理支撑平台的运行基础。

安装要求:

1、64 位操作系统,推荐服务器版 64 位操作系统。

2、如果操作系统下已经安装了 Tomcat 或者 MySql 此版本安装包不能使用。

安装步骤:

1、找到以 EUseTmspMgrSetup 作为开头的文件,此文件是运行管理中心的安装包 文件,安装包只有 64 位。

| 🛃 易优思运行中心 安装程序 |                                                                                                    | $\times$ |
|----------------|----------------------------------------------------------------------------------------------------|----------|
|                | <b>次迎</b> 使用 易优思运行中心 2.0 安装程序。<br>强烈建议您在继续该安装之前,退出所有 Windows 程<br>序。<br>如果您有任何其他程序正在运行,请单击"取消",关<br>闭程序,然后再次运行该安装程序。<br>否则,请单击"下一步"继续。 |          |
|                | < 返回(B) 下一步(B) > 取消(C)                                                                                                    |          |

2、双击安装包或右键选择以管理员身份运行开始安装,安装界面如图:

3、点击"下一步"。

4、继续点击"下一步"。

5、选择安装目录,正常默认路径就可以,然后点击"下一步"。

6、继续点击"下一步",然开始安装。

7、安装过程如果遇到,360杀毒软件或其他防病毒软件提示,请选择允许程序

| 🛃 易优思运行中心 安装程序             | ×          |
|----------------------------|------------|
| <b>鉅在安装 易优思运行中心</b><br>请稍候 |            |
| 正在准备安装<br>正在检查文件条件         |            |
| 取消(                        | <u>c</u> ) |

## 8、系统安装完成。

| 🛃 易优思运行中心 安装程序 |                                                                        | × |
|----------------|------------------------------------------------------------------------|---|
|                | <b>安装成功</b><br>易优思运行中心 2.0 安装已完成。<br>感谢您选择 易优思运行中心!<br>请单击"完成"退出该安装程序。 |   |
|                | < 返回(B) <b>完成(E)</b> 取消(C)                                             |   |

9、开始安装 IIS。

右键单击任务栏右下角的图标弹出如下图:

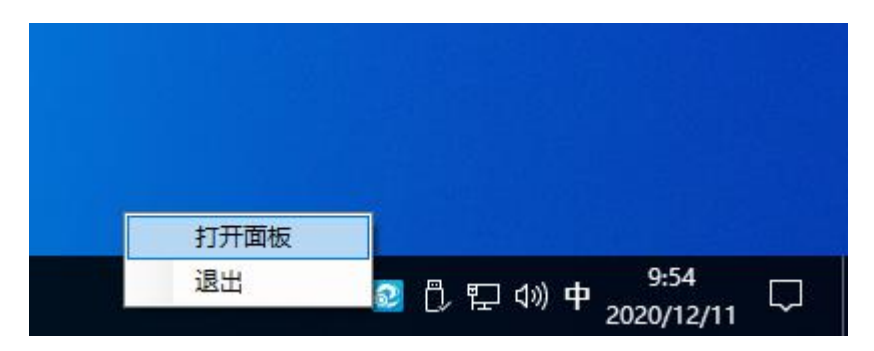

10、选择打开面板,选择 WebAPI 接口配置面板。

| ⋧ 易优思运管中心-控制台 |                    |       |   |
|---------------|--------------------|-------|---|
| [WebAPI接[     | <b>卫配置</b> 数据库连接配置 | 服务运行状 | 态 |
|               |                    |       |   |
| 名称:           | EUseWebApi         |       |   |
| IP:           | 192. 168. 1. 23    |       |   |
| 端口:           | 2414               |       |   |
|               |                    | 前要    |   |
|               | 女装113 即载113        | 即者    |   |
| 当前版石          | TMSPWebApiV2.0.1.2 |       |   |

11、点击安装 IIS。

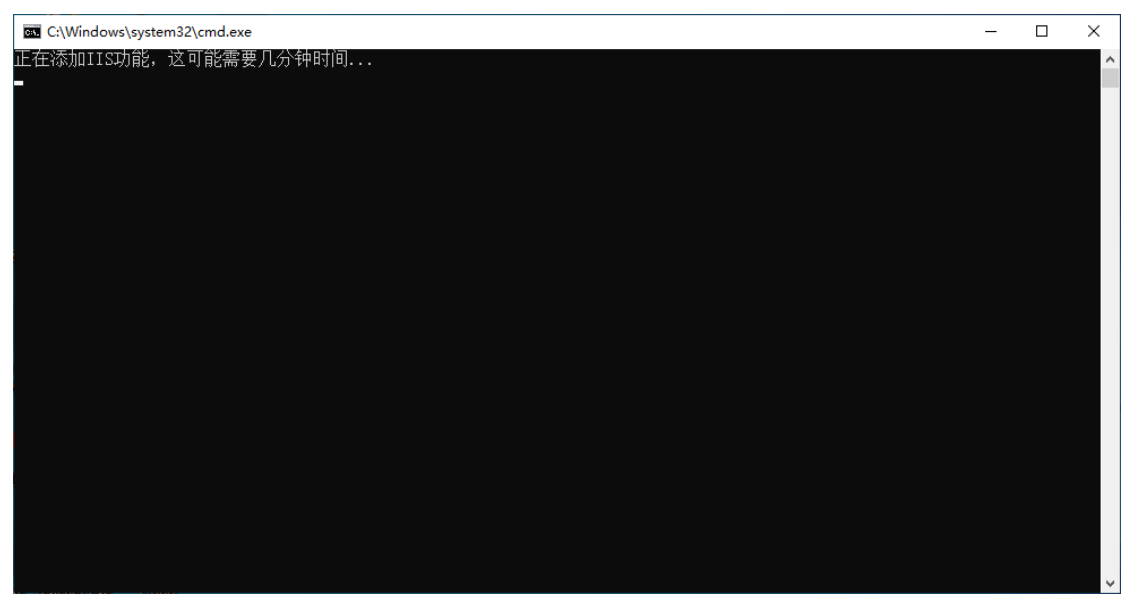

- 12、安装完成后,点击部署。
- 13、切换到数据库连接配置面板。

| ⋧ 易优思运管中心-控制台 |                   |  |  |
|---------------|-------------------|--|--|
| WebAPI接口      | 配置 数据库连接配置 服务运行状态 |  |  |
| IP:           | 192. 168. 1. 23   |  |  |
| 端口:           | 3306              |  |  |
| 用户:           | ipms              |  |  |
| 密码:           | ****              |  |  |
| 数据库:          | tmsp              |  |  |
|               | 修改                |  |  |

14、输入 IP 地址(数据库所在机器),用户: imps,密码: 123456,数据库: tmsp。

15、切换到服务运行状态面板。

| ⋧ 易优思运管中心-控制台       |      |             |        | Х  |    |  |
|---------------------|------|-------------|--------|----|----|--|
| WebAPI接口配置 数据库连接配置  |      | <b>妾</b> 配置 | 服务运行状态 |    |    |  |
| 名称                  | 状态   |             | 操作     |    |    |  |
| Tomcat              | 正在运行 | 1           | 重启     | 停止 | 启动 |  |
| MySQL               | 正在运行 | <u>.</u>    | 重启     | 停止 | 启动 |  |
| PowerMgr            | 正在运行 | -           | 重启     | 停止 | 启动 |  |
| 当前版本TmspMgrV2.0.1.6 |      |             |        |    |    |  |

16、检查服务是否都是正常运行, PowerMgr 服务是电源定时开关使用, 不需要可以停止。

17、检查 WebAPI 接口是否部署运行正确,在浏览器输入接口地址,接口地址是在 WebApi 接口配置面板中的 IP 加端口,格式为: http://ip:端口,如果出现错误,请参考运管中心安装常见错误解决办法进行处理,接口配置正确应该显示如下图:

**ASP.NET Web API** 

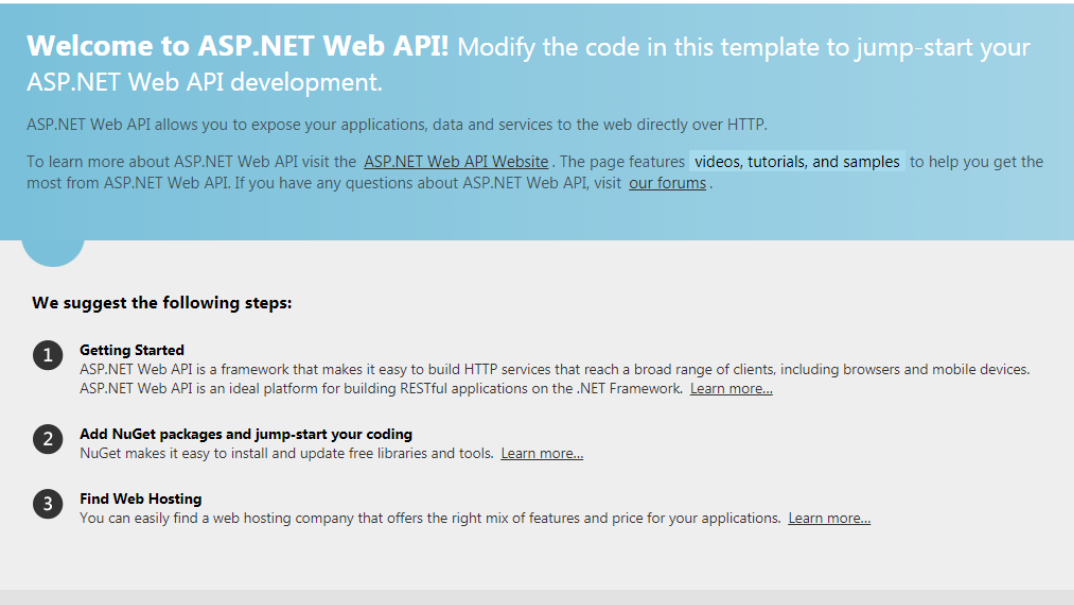

主页 API

18、检查手机页面是否部署运行成功, 在浏览器地址中输入 http://ip:2507, 如果失败请检查服务运行状态面板的 Tomcat 服务是否运行, 显示如下图表示成功。

| 来照教学館理平台                                     | ¢, |
|----------------------------------------------|----|
| <ul> <li>会 清給入账号</li> <li>合 清給入密号</li> </ul> | -  |
| 登录                                           |    |
|                                              |    |
|                                              |    |
|                                              |    |
|                                              |    |

19、手机页面需要配置一个接口地址,点击手机页面右上角的齿轮图标进入配置 界面,把第17步测试的正确地址填入,单击保存。